# **PROVIDER***Update*

**NEWS & ANNOUNCEMENTS** 

OCTOBER 19, 2018

UPDATE 18-783

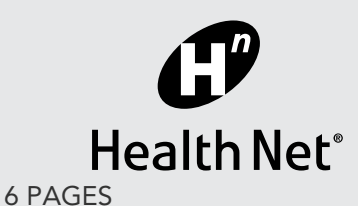

# Website and Account Manager Access at provider.healthnetcalifornia.com

Critical information about registering, assigning an account manager access, determining office staff user-access level to claims, prior authorizations assessments, and password resets

Effective January 1, 2018, providers serving Individual Family Plan (IFP) and individual Medicare Advantage (MA) members must register for an account on the new Health Net of California, Inc. and Health Net Life Insurance Company (Health Net) provider portal at provider.healthnetcalifornia.com to access IFP and individual MA member information.

Follow the four steps described in this update to register at provider.healthnetcalifornia.com and assign an account manager and additional users to access claims, prior authorizations submission and assessments, and password resets.

# STEP ONE – PROVIDER PORTAL REGISTRATION

To complete the registration process for access to the provider portal, go to the secure provider portal at provider.healthnet.com and use the following instructions.

1. Under Log In Changes, select Register to register for your new account.

# Log In Changes

IFP and individual Medicare Advantage member information is now ac available at provider.healthnet.com.

IFP and Individual Medicare Advantage

Log in to provider.healthnetcalifornia.com to view information related to IFP and individual Medicare Advantage members.

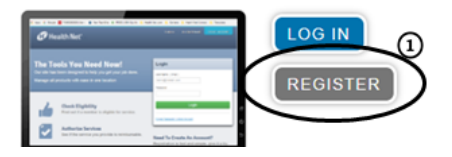

THIS UPDATE APPLIES TO CALIFORNIA PROVIDERS:

#### Physicians

- Participating Physician Groups
- Hospitals
- Ancillary Providers

LINES OF BUSINESS:

- HMO/POS/HSP
- PPO
- EPO
- Medicare Advantage (HMO)
- Medi-Cal
  - Kern
  - $^{\odot}$  Los Angeles
    - Molina
  - $^{\odot}$  Riverside
  - Sacramento
  - $^{\bigcirc}$  San Bernardino
  - $^{\bigcirc}$  San Diego
  - $^{\bigcirc}$  San Joaquin
  - $^{\bigcirc}$  Stanislaus
  - $^{\circ}$  Tulare

#### PROVIDER SERVICES provider\_services@healthnet.com

#### EnhancedCare PPO (IFP)

1-844-463-8188 provider.healthnetcalifornia.com IFP – CommunityCare HMO, PPO, PureCare HSP, PureCare One EPO 1-888-926-2164 provider.healthnetcalifornia.com Medicare (individual) 1-800-929-9224 provider.healthnetcalifornia.com

PROVIDER COMMUNICATIONS provider.communications@ healthnet.com

fax 1-800-937-6086

- 2. Enter your provider tax identification number (TIN), name, email address, and create a password. Passwords must be at least six characters long, and contain at least one lowercase letter, one uppercase letter, and a number or symbol.
- 3. Select Next.

| Register P      | rovider                                | Your Progress | Cancel  |
|-----------------|----------------------------------------|---------------|---------|
| Your Details    |                                        |               |         |
| Tax ID          | XXXXXXXXXXXXXXXXXXXXXXXXXXXXXXXXXXXXXX | 2             |         |
| First Name      | First                                  |               |         |
| Last Name       | Last                                   |               |         |
| Email           | name@domain.com                        | 7             |         |
| Re-enter Email  | name@domain.com                        |               |         |
| Password        | Password                               | 2             |         |
| Retype Password | Password                               |               | 3       |
|                 |                                        |               | Next -> |
|                 |                                        |               |         |

4. A registration code will be sent to you via the email address you provide. Enter the four-digit registration confirmation code in the field provided on the *Confirm Email* screen and select *Confirm*.

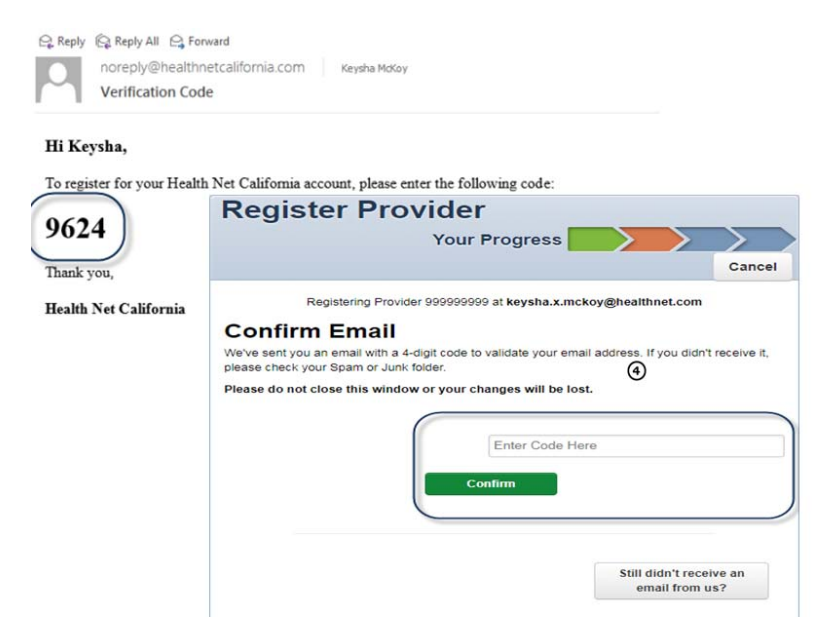

Once your registration is complete, it takes 24–48 hours for the account to be verified and activated by the Health Net technical support team. You will receive an email informing you to log in using your new credentials to use the website. If you are unsuccessful registering when following the steps above, contact the Health Net technical support team at 1-866-458-1047 for assistance.

# STEP TWO – DETERMINE AN ACCOUNT MANAGER

Providers are encouraged to determine an account manager during the initial registration process. The account manager access is approved by the Health Net technical support team.

| (Account manager) | Granted by    | (Health Net technical) |
|-------------------|---------------|------------------------|
| access            | $\rightarrow$ | support team           |
|                   |               |                        |

#### Account manager access

The account manager access allows the user to:

- Create individual accounts for other users.
- Reset or unlock passwords.
- · Grant access to claims, prior authorizations and assessments for other individual users.

To confirm or change your account manager, contact the Health Net technical support team at 1-866-458-1047.

#### STEP THREE – DETERMINE OTHER OFFICE STAFF USER-ACCESS LEVEL

Either your account manager or the Health Net technical support team can manage and grant individual office-based users access based on individual access needs.

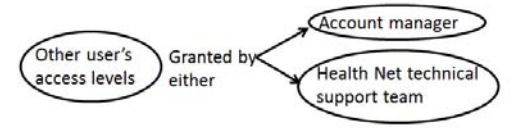

#### Add Users to Account

The account manager can add additional users to the account through the Invite a User function.

- 1 Type the user's email address and select *Send Invitation*. Each user must have a separate unique email address for logging in to the provider portal.
- 2 The user must complete the registration process using the link provided in the invite to access the portal. Once the user has completed the registration process, they will receive a four-digit code to verify their email address.

| Invite a User   |                                                                   |
|-----------------|-------------------------------------------------------------------|
| Email Address   |                                                                   |
| Send Invitation | noreply@healthnetcalifornia.com Keysha McKey<br>Join us           |
|                 | Pawash Priyank has invited you to join our secure website.        |
|                 | intps://provider.healthnetcalifornia.com/careconnect/registration |

Health Net Commercial California

- 3 The account manager can verify the account by selecting User Management.
- 4 Find the user to be verified and select Verify Account/Update User.

| 伊 Health Net                       | _                            | Cigo                | dity Patients | Authorizations Cla | ims Messaging Help | Pawash Priyan              |
|------------------------------------|------------------------------|---------------------|---------------|--------------------|--------------------|----------------------------|
| ewing For : \$999999999            | <ul> <li>Health N</li> </ul> | et Commercial - C 🔹 | 60            |                    |                    | Account Details            |
| Search for Use                     | r                            |                     |               | ĺ                  | Invite a User      | Log Out                    |
| Email                              | Last Name                    | Status              |               |                    | Email Address      |                            |
| Email                              | Last Name                    | Status              | •             |                    | name@domain.com    | ·                          |
| Gol Clear                          |                              |                     |               |                    | Send Invitation    | r Guide                    |
|                                    |                              |                     |               |                    |                    |                            |
| Email Address †                    | Last Name :                  | First Name (        | TIN :         | Telephone Number ; | Status ;           |                            |
| and the state of the second second | do not ask                   | do not ask          | 999999999     | (916) 111-1111     | Active             | Writy Account / Update Use |

Notification will be sent to Health Net for verification. It takes 24–48 hours for the account to be verified by the Health Net technical support team. The user will receive an email informing them to log in using their credentials to use the website.

### **Modifying Access Levels for Users**

Account managers are responsible for selecting and managing the appropriate access for each user in their practice. Access levels include:

- Health records: View patient's health records for number and type of visits, medications, immunizations, and labs.
- Claims: View and submit claims.
- Manage account: Enable, disable, modify permissions for a specific TIN, and invite users to set up an account.
- Eligibility: View and check eligibility for specific patients.
- Assessment: Complete or view a health risk assessment (HRA) or notification of pregnancy (NOP) for patients.
- Authorization: View and submit authorization.

Follow the steps below to view and edit details of existing accounts.

- 1 Select User Management.
- 2 Enter the name and email address for the new user account or view the list of all users in your practice.

| 🧬 Health Net                      | 🛗 🔍 Eligibility Patients Autho | 🖸 🛐 🗹 🛜<br>rizations Claims Messaging Help | Provider Name   |
|-----------------------------------|--------------------------------|--------------------------------------------|-----------------|
| Viewing For: 999999999 • Health N | et Commercial - C 🔻 GO         |                                            | Account Details |
|                                   |                                |                                            | User Management |
| Search for User                   |                                | Invite a User                              | Log Out         |
| Errorit Last Name                 | Status 3                       | Email Address                              |                 |
| Email Last Name                   | Status                         | name@domain.com                            |                 |
| Cot Clear                         |                                | Account Manager User                       | Guide           |
|                                   |                                |                                            |                 |

- 3 Find the user to be edited and select Update User.
- 4 Modify access levels for users accordingly.

| Email Address †              | Last Name :  | First Name :     | TIN :                          | Telephone Number ;                                  | Status ;      | 3                   | )                                                      |
|------------------------------|--------------|------------------|--------------------------------|-----------------------------------------------------|---------------|---------------------|--------------------------------------------------------|
| and the second second second | der of the   | Selected         | 999999999                      | 100.000.000                                         | Active        | O Update User       |                                                        |
| and a general strength       | 100070       | -                | 9999999999                     | 1110-071-008                                        | (name         | O Update User       |                                                        |
| and the gradient of          | User Infor   | mation           |                                |                                                     |               |                     |                                                        |
| ana, pinangkadi sa pa        |              | Em<br>Na<br>Tel  | ail:<br>me<br>ephone Number,   | ur antragfinations, con<br>urration<br>assacts that |               |                     | Status: Active<br>Last Login Time: 2018-09-25 13:15:30 |
|                              | Profile Info | ormation         |                                |                                                     |               |                     | Verified: Yes                                          |
|                              | с            | an Access        | Claims 🛛 Ass<br>Authorizations | essments 📄 Health Pa                                | ssport 🗌 Repo | rts 🛛 Health Record | Manage Account Z Eligibility                           |
|                              | Upd          | ate Status:      | Disable user                   |                                                     |               |                     |                                                        |
|                              | c            | comments:        |                                | 200                                                 | characters le | əft                 |                                                        |
|                              | Commen       | ts History: Veri | y User 999999                  | 999 C                                               | 8 Verified    |                     |                                                        |

# STEP FOUR – AVOID PASSWORD RESETS AND UNLOCKS

In order to avoid password resets and unlocks, users must sign in to provider accounts at provider.healthnetcalifornia.com at least once every 30 days. Excessive incorrect password or user name attempts will result in a password lock.

## Password resets and unlocks

To reset or unlock a password:

- Use the self-service tool as outlined below, or
- · Contact the designated account manager within your practice or office.

To reset or unlock a locked password, follow the steps below for the self-service tool:

1 Select the Forgot Password/Unlock Account on the new portal.

| You Need Now!                             | Login            |
|-------------------------------------------|------------------|
|                                           | UserName (Email) |
|                                           | name@dimain.com  |
|                                           | Password         |
|                                           | Login            |
| d out if a member is aligible for service |                  |

- 2 Enter the email and TIN for your account.
- 3 Select Find User.

| _                              |                       |  |  |
|--------------------------------|-----------------------|--|--|
| Forgot Password                | 1                     |  |  |
| To reset your password, ginace | 2                     |  |  |
|                                | trovider@Provider.com |  |  |
|                                | 23436/89              |  |  |

- 4 Answer the security question.
- 5 Select Submit.

|   | Forgot Password | (4)                  |                           |                           |  |
|---|-----------------|----------------------|---------------------------|---------------------------|--|
| < | Newsel          | $\supset$            |                           |                           |  |
|   | *               | 5                    |                           |                           |  |
|   |                 | Terris and Canditors | Privacy Policy Coasymptot | 2018, Certane Corporation |  |

- 6 Enter your new password.
- 7 Select Change Password.

|   | Forgot Password                |  |
|---|--------------------------------|--|
| ( | Please enter your new password |  |
| 1 | Relige Passent                 |  |
|   | Change Passanet                |  |

Go back to provider.healthnetcalifornia.com and log in to your account with your new password.

# WEBINARS TO HELP NAVAGATE THE PROVIDER PORTAL

To learn more on any of the following topics, register for one of our upcoming provider webinars at http://bit.ly/ProviderPortalRefresher.

- How to register for an account
- Account manager access
- Adding a TIN
- Unlocking your account
- Payspan Health® registration
- Verifying eligibility
- Claims processing, accessing payment history and prior authorization submissions
- Schedule of benefits
- · Accessing and using other available self-service tools

Educational webinars on navigating the provider portal are scheduled for:

- Tuesday, October 30, 2018, at 10:00 a.m. Pacific time (1 hour)
- Wednesday, October 31, 2018, at 10:00 a.m. Pacific time (1 hour)

# ADDITIONAL INFORMATION

For assistance with provider.healthnetcalifornia.com, contact the Health Net technical support team at 1-866-458-1047.

For all other questions, contact the Health Net Provider Services Center by email at provider\_services@healthnet.com within 60 days, by telephone or through the Health Net provider website as listed in the right-hand column on page 1.